## **Enable Specific YouTube Channel/Video and Block Rest of YouTube in SWA**

### Contents

| Introduction               |  |
|----------------------------|--|
| Prerequisites              |  |
| Requirements               |  |
| Components Used            |  |
| Configuration Steps        |  |
| <b>Related Information</b> |  |

### Introduction

This document describes how to allow specific YouTube channels/videos and block the rest of YouTube in Secure Web Appliance (SWA).

### Prerequisites

### Requirements

Cisco recommends knowledge of these topics:

- Access ToGraphic User Interface (GUI) of SWA
- Administrative Access to the SWA.

### **Components Used**

This document is not restricted to specific software and hardware versions.

The information in this document was created from the devices in a specific lab environment. All of the devices used in this document started with a cleared (default) configuration. If your network is live, ensure that you understand the potential impact of any command.

### **Configuration Steps**

Use these steps in order to allow a specific YouTube channel while access to YouTube is blocked:

Step 1. Create **Custom and External URL Categories** for the channel that needs to grant access, in this example, this URL category is called 'channel'.

Step 1.1. From GUI, navigate to **Web Security Manager** and choose **Custom URL and External Categories**.

# Web Security Manager

## Authentication

**Identification Profiles** 

SaaS Policies

# Web Policies

**Decryption Policies** 

**Routing Policies** 

Access Policies

**Overall Bandwidth Limits** 

## **Data Transfer Policies**

Cisco Data Security

**Outbound Malware Scanning** 

External Data Loss Prevention

Web Traffic Tap Policies

SOCKS Policies

## **Custom Policy Elements**

**Custom and External URL Categories** 

## Security

н

21

: Ensure the 'Channel' custom URL category has lower priority than the 'YouTube' custom URL category.

#### **Custom and External URL Categories**

| Cate         | Categories List |                |                         |              |              |        |  |  |
|--------------|-----------------|----------------|-------------------------|--------------|--------------|--------|--|--|
| Add Category |                 |                |                         |              |              |        |  |  |
| Orde         | Category        | Category Type  | Comments                | Last Updated | Feed Content | Delete |  |  |
| 1            | Channel         | Custom (Local) |                         | N/A          | -            | ŵ      |  |  |
| 2            | YouTube         | Custom (Local) | Block Access to YouTube | N/A          | -            | Ē      |  |  |

Image- Custom URL Category Order.png

Step 3. Create Identification Profiles for the users who are permitted to access the YouTube channel.

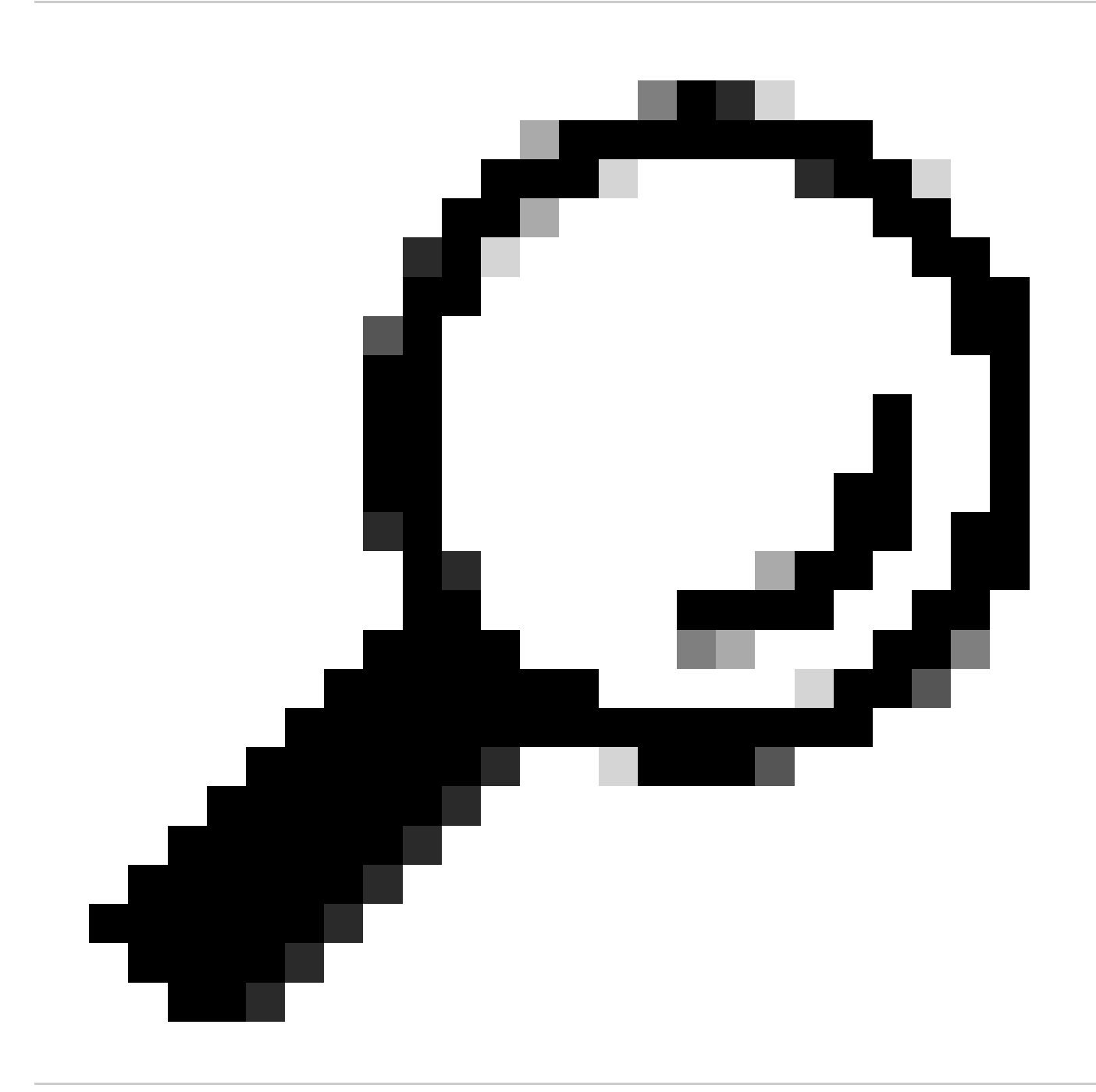

**Tip**: You can set the Custom Categories in the Decryption and Access Policy. In this case, there is no need to set a separate ID profile.

Step 3.1. From GUI, navigate to Web Security Manager and choose Identification Profiles.

- Step 3.2. Choose Add Identification Profile.
- Step 3.3. Enter the **Profile Name**.
- Step 3.4. Choose the user(s) or define the members by IP Subnet.

Step 3.5. Click the Advanced section and choose URL Categories.

#### **Identification Profiles: Users Allowed To View Channel**

| Client / User Identification Profile Settings     |                                                                                                    |
|---------------------------------------------------|----------------------------------------------------------------------------------------------------|
| Enable Identification Profile                     |                                                                                                    |
| Name: ?                                           | Users Allowed To View Channel (e.g. my IT Profile)                                                                                                    |
| Description:                                      | Users Allowed to View Channel (Maximum allowed characters 256)                                                                                                    |
| Insert Above:                                     | 1 (Global Profile) ~                                                                                                    |
|                                                   |                                                                                                    |
| User Identification Method                        |                                                                                                    |
| Identification and Authentication: ?              | For additional options, define an authentication realm (see Network > Authentication)<br>or enable ISE (see Network > Identity Services Engine).                                                                                                    |
|                                                   |                                                                                                    |
| Membership Definition                             |                                                                                                    |
| Membership is defined by any combination of the i | ollowing options. All criteria must be met for the policy to take effect.                                                                                                    |
| Define Members by Subnet:                         | 10.0.0/8<br>(examples: 10.1.1.0, 10.1.1.0/24, 10.1.1.1-10, 2001:420:80:1::5, 2000:db8::1-2000:db8::10)                                                                                                    |
| Define Members by Protocol:                       | HTTP/HTTPS                                                                                                    |
| Advanced                                          | Use the Advanced options to define or edit membership by proxy port, destination (URL Category), or User Agents.<br>The following advanced membership criteria have been defined:                                                                                                    |
|                                                   | Proxy Ports: None Selected                                                                                                    |
|                                                   | URL Categories: None Selected                                                                                                    |
|                                                   | User Agents: None Selected                                                                                                    |
|                                                   | The Advanced options may be protocol-specific. For instance, user agent strings are applicable only<br>for HTTP and decrypted HTTPS. Similarly, URL Categories, including Custom URL Categories are not<br>applicable for SOCKS transactions or transparent HTTPS (unless decrypted). When Advanced options<br>that do not apply to a protocol are selected, no transactions in that protocol will match this Identity,<br>regardless of the protocol selection above. |

Image- Create ID Profile

Step 3.6. Add both URL categories which were created in Step 1. and Step 2. and click Done.

#### Identity Profilies: Policy "Users Allowed To View Channel": Membership by URL Categories

| Advanced Membership Definition: URL Category                                                                                                  |                |            |  |  |  |  |
|----------------------------------------------------------------------------------------------------|----------------|------------|--|--|--|--|
| Select any row below to use that URL Category as membership criteria. Leave all rows unselected if membership by URL Category is not desired. |                |            |  |  |  |  |
| Custom and External URL Categories                                                                                                    |                | $\square$  |  |  |  |  |
|                                                                                                    |                | Add        |  |  |  |  |
| Category                                                                                                    | Category Type  | Select all |  |  |  |  |
| Channel Custom (Local)                                                                                                    |                |            |  |  |  |  |
| YouTube                                                                                                    | Custom (Local) | 1          |  |  |  |  |

Image- Add URL Categories

#### Step 3.7. Submit changes.

Step 4. Create a Decryption policy in order to decrypt the YouTube traffic. In this example, the policy name is **Decrypt Youtube**.

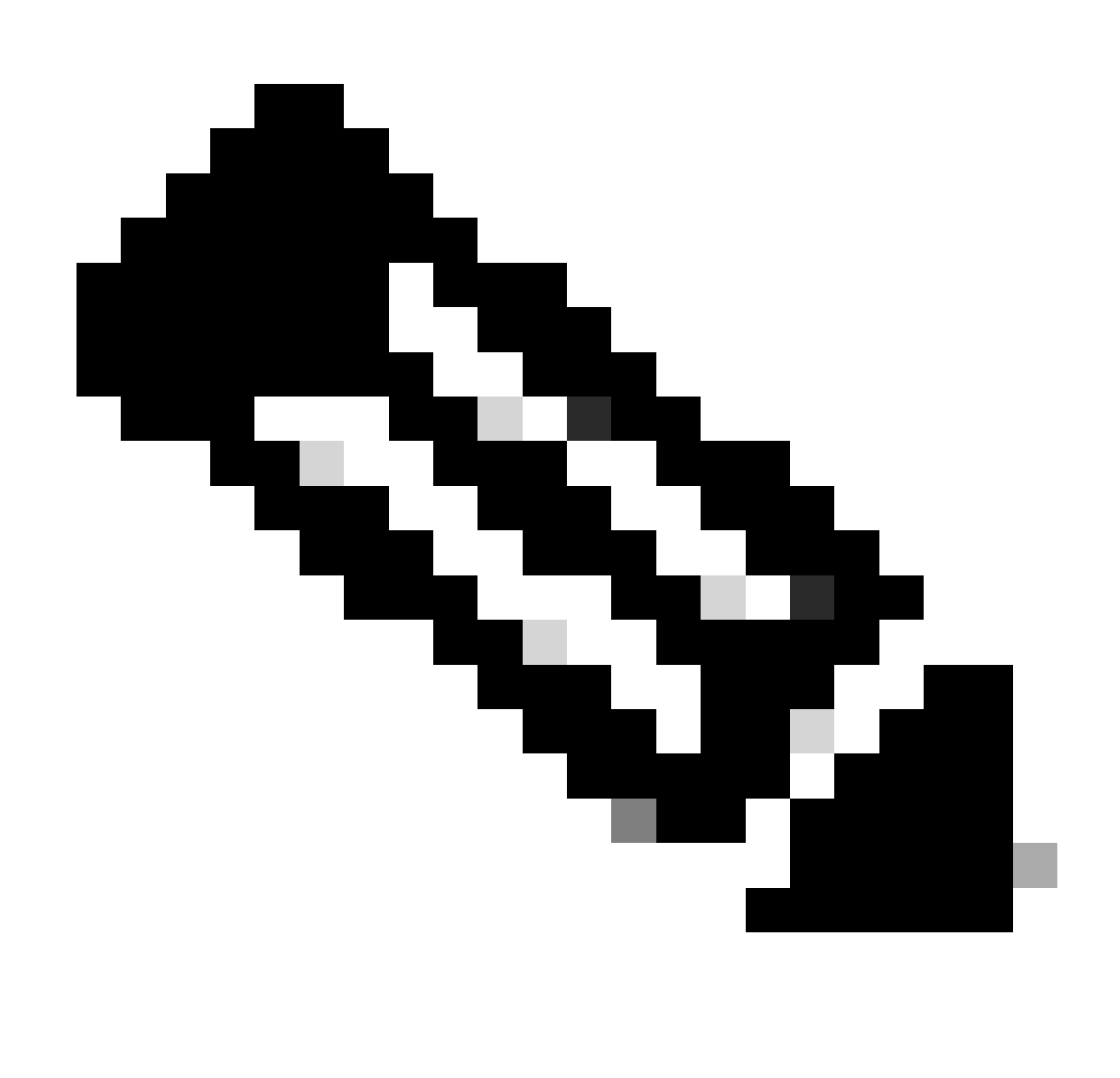

**Note**: If you do not decrypt YouTube Traffic, SWA is unable to determine the channel address in Transparent deployment.

Step 4.1. From GUI, navigate to Web Security Manager and choose Decryption Policies.

Step 4.2. Choose Add Policies and enter the policy Name.

Step 4.3. Choose the **Identification Profile** that you created in Step 3.

#### **Decryption Policy: Add Group**

| Carable Policy                                                                                                    |                                                                                                    | _                                                                                                    |                            |  |  |
|----------------------------------------------------------------------------------------------------|----------------------------------------------------------------------------------------------------|----------------------------------------------------------------------------------------------------|----------------------------|--|--|
| Policy Name: ?                                                                                                    | Decrypt Youtube                                                                                                    |                                                                                                    |                            |  |  |
|                                                                                                    | (e.g. my 11 policy)                                                                                                    |                                                                                                    |                            |  |  |
| Description:                                                                                                    | (Maximum allowed characters 256)                                                                                                    |                                                                                                    |                            |  |  |
| Insert Above Policy:                                                                                                | 1 (Global Policy) V                                                                                                    |                                                                                                    |                            |  |  |
| Policy Expires:                                                                                                    | Set Expiration for Policy                                                                                                    |                                                                                                    |                            |  |  |
|                                                                                                    | On Date: MM/DD/YYYY                                                                                                    |                                                                                                    |                            |  |  |
|                                                                                                    |                                                                                                    |                                                                                                    |                            |  |  |
|                                                                                                    | At Time: 00 ~: 00 ~                                                                                                    |                                                                                                    |                            |  |  |
| Policy Member Definition                                                                                            | At Time: 00 ~ : 00 ~                                                                                                    |                                                                                                    |                            |  |  |
| Policy Member Definition<br>Membership is defined by the combination of the I                                       | At Time: 00 > : 00 >                                                                                                    | for the policy to take effect.                                                                                                    |                            |  |  |
| Policy Member Definition<br>Membership is defined by the combination of the I<br>Identification Profiles and Users: | At Time: 00 $\checkmark$ : 00 $\checkmark$<br>following options. All criteria must be met<br>Select One or More Identification Profi                                                                                                    | for the policy to take effect.                                                                                                    |                            |  |  |
| Policy Member Definition<br>Membership is defined by the combination of the I<br>Identification Profiles and Users: | At Time: 00 $\checkmark$ : 00 $\checkmark$<br>following options. All criteria must be met<br>Select One or More Identification Profi<br>Identification Profile                                                                                                    | for the policy to take effect.<br>les v<br>Authorized Users and Groups                                                                                                    | Add Identification Profile |  |  |
| Policy Member Definition<br>Membership is defined by the combination of the I<br>Identification Profiles and Users: | At Time: 00 $\checkmark$ : 00 $\checkmark$<br>following options. All criteria must be met<br>Select One or More Identification Profi<br>Identification Profile<br>Users Allowed To View Channel $\checkmark$                                                                                          | for the policy to take effect.<br>les v<br>Authorized Users and Groups<br>No authentication required                                                                        | Add Identification Profile |  |  |
| Policy Member Definition<br>Membership is defined by the combination of the I<br>Identification Profiles and Users: | At Time: 00 $\checkmark$ : 00 $\checkmark$<br>following options. All criteria must be met<br>Select One or More Identification Profi<br>Identification Profile<br>Users Allowed To View Channel $\checkmark$<br>Authentication information may not be a<br>proxy traffic, user agent information is u | for the policy to take effect.<br>les<br>Authorized Users and Groups<br>No authentication required<br>vailable at HTTPS connection tin<br>havailable for decryption policie | Add Identification Profile |  |  |

Image- Create Decryption Policy

#### Step 4.4. **Submit** the changes.

Step 4.5. On the **Decryption Policies** page, click **Monitor** in the **URL Filtering** section.

#### **Decryption Policies**

| Policie | olicies                                                                                                    |               |                 |                 |              |        |  |  |
|---------|----------------------------------------------------------------------------------------------------|---------------|-----------------|-----------------|--------------|--------|--|--|
| Add P   | olicy                                                                                                    |               |                 |                 |              |        |  |  |
| Order   | Group                                                                                                    | URL Filtering | Web Reputation  | Default Action  | Clone Policy | Delete |  |  |
| 1       | 1       Decrypt Youtube         1       Identification Profile: Users Allowed To View Channel         All identified users       Global Policy         Identification Profile: All       Identification Profile: All |               | (global policy) | (global policy) | 6            | Ŵ      |  |  |
|         |                                                                                                    |               | Enabled         | Decrypt         |              |        |  |  |
| Edit P  | olicy Order                                                                                                    |               |                 |                 |              |        |  |  |

| Custom and External URL Category Filte                                                                                  | ring           |                    |              |                           |            |              |               |               |
|----------------------------------------------------------------------------------------------------|----------------|--------------------|--------------|---------------------------|------------|--------------|---------------|---------------|
| These URL Categories are defined as group membership criteria. All other categories are not applicable for this policy. |                |                    |              |                           |            |              |               |               |
|                                                                                                    |                | Use                |              |                           | Override G | lobal Settir | ngs           |               |
|                                                                                                    | GI             | Global<br>Settings | Pass Through | Monitor<br><del>(</del> ) | Decrypt    | Drop ?       | Quota-Based   | Time-Based    |
| Category                                                                                                    | Category Type  | Select all         | Select all   | Select all                | Select all | Select all   | (Unavailable) | (Unavailable) |
| 🖰 Channel                                                                                                    | Custom (Local) | _                  |              |                           | 1          |              | _             | -             |
| 🖰 YouTube                                                                                                    | Custom (Local) | -                  |              |                           | 1          |              | -             | -             |
| Cancel                                                                                                    |                |                    |              | l                         |            | )            |               | Submit        |

#### **Decryption Policies: URL Filtering: Decrypt Youtube**

Image- Choose Decrypt

Step 5. Create an **Access Policy** in order to configure YouTube Channel access. In this example, the policy name is **Allow YouTube**.

Step 5.1. From GUI, navigate to Web Security Manager and choose Access Policies.

Step 5.2. Click **Add Policy** and enter the policy name.

Step 5.3. Choose the **Identification Profile** that you create in Step 3.

#### **Access Policy: Add Group**

| Policy Settings                                                                                                    |                                                         |                             |                            |  |  |  |
|----------------------------------------------------------------------------------------------------|---------------------------------------------------------|-----------------------------|----------------------------|--|--|--|
| C Enable Policy                                                                                                    |                                                         |                             |                            |  |  |  |
| Policy Name: ?                                                                                                    | Allow YouTube                                           |                             |                            |  |  |  |
|                                                                                                    | (e.g. my IT policy)                                     |                             |                            |  |  |  |
| Description:                                                                                                    |                                                         |                             |                            |  |  |  |
|                                                                                                    | (maximum allowed characters 256)                        |                             |                            |  |  |  |
| Insert Above Policy:                                                                                                    | 1 (Global Policy) V                                     |                             |                            |  |  |  |
| Policy Expires:                                                                                                    | Set Expiration for Policy                               |                             |                            |  |  |  |
|                                                                                                    | On Date: MM/DD/Y                                        | YYY                         |                            |  |  |  |
|                                                                                                    | <b>At Time:</b> 00 ∨ : 00 ∨                             |                             |                            |  |  |  |
|                                                                                                    |                                                         |                             |                            |  |  |  |
| Policy Member Definition                                                                                                   |                                                         |                             |                            |  |  |  |
| Membership is defined by the combination of the following options. All criteria must be met for the policy to take effect. |                                                         |                             |                            |  |  |  |
| Identification Profiles and Users:                                                                                         | Select One or More Identification Profiles $\checkmark$ |                             |                            |  |  |  |
|                                                                                                    | Identification Profile                                  | Authorized Users and Groups | Add Identification Profile |  |  |  |

No authentication required Users Allowed To View Channel  $\sim$ ŵ Use the Advanced options to define or edit membership by protocol, proxy port, subnet, Time Range, destination (URL Category), or User Agents. The following advanced membership criteria have been defined: Protocols: HTTP/HTTPS/FTP over HTTP in Identification Profile Users Allowed To View Channel Proxy Ports: None Selected Subnets: None Selected No Time Range Definitions Available (see Web Security Manager > Defined Time Ranges) Time Range: URL Categories: URL Categories Channel, YouTube in Identification Profile Users Allowed To View Channel User Agents: None Selected

Image- Create Access Policy

#### Step 5.4. Submit changes.

Step 5.5. On the Access Policies page, click Monitor in the URL Filtering section.

| Access | Pol | licies |
|--------|-----|--------|
| Access | PU  | licies |

| Policie    | Policies                                                                                       |                              |               |                 |                  |                                                                                       |                      |              |        |
|------------|------------------------------------------------------------------------------------------------|------------------------------|---------------|-----------------|------------------|---------------------------------------------------------------------------------------|----------------------|--------------|--------|
| Add Policy |                                                                                                |                              |               |                 |                  |                                                                                       |                      |              |        |
| Order      | Group                                                                                          | Protocols and<br>User Agents | URL Filtering | Applications    | Objects          | Anti-Malware and Reputation                                                           | HTTP ReWrite Profile | Clone Policy | Delete |
| 1          | Allow YouTube<br>Identification Profile: Users Allowed To View Channel<br>All identified users | (global policy)              | Monitor: 2    | (global policy) | (global policy)  | (global policy)                                                                       | (global policy)      | 6            | â      |
|            | Global Policy<br>Identification Profile: All                                                   | No blocked items             | Monitor: 107  | Monitor: 342    | No blocked items | Web Reputation: Enabled<br>Secure Endpoint: Enabled<br>Anti-Malware Scanning: Enabled | None                 |              |        |
| Edit P     | Edit Policy Order                                                                              |                              |               |                 |                  |                                                                                       |                      |              |        |

Image- Configure Access Policy

Step 5.6. Choose Allow for Channel category.

Step 5.7. Choose **Block** for the **YouTube** category.

Access Policies: URL Filtering: Allow YouTube

|                                                                                                    | custom and external OKL category Filtering |                |            |                          |            |            |            |            |               |               |
|----------------------------------------------------------------------------------------------------|--------------------------------------------|----------------|------------|--------------------------|------------|------------|------------|------------|---------------|---------------|
| These URL Categories are defined as group membership criteria. All other categories are not applicable for this policy. |                                            |                |            |                          |            |            |            |            |               |               |
| Use Global                                                                                                    |                                            |                |            | Override Global Settings |            |            |            |            |               |               |
|                                                                                                    |                                            |                | Settings   | Block                    | Redirect   | Allow ?    | Monitor    | Warn 🕐     | Quota-Based   | Time-Based    |
|                                                                                                    | Category                                   | Category Type  | Select all | Select all               | Select all | Select all | Select all | Select all | (Unavailable) | (Unavailable) |
|                                                                                                    | O Channel                                  | Custom (Local) | -          |                          |            | ~          |            |            | -             | -             |
|                                                                                                    | O YouTube                                  | Custom (Local) | -          | V .                      |            |            |            |            | -             | -             |

Image- Set Category Action

### Step 5.8. On the same page, scroll to **Exceptions to Blocking for Embedded/Referred Content** and Enable **Referrer Exceptions**.

#### Step 5.9. Choose All embedded/referred content.

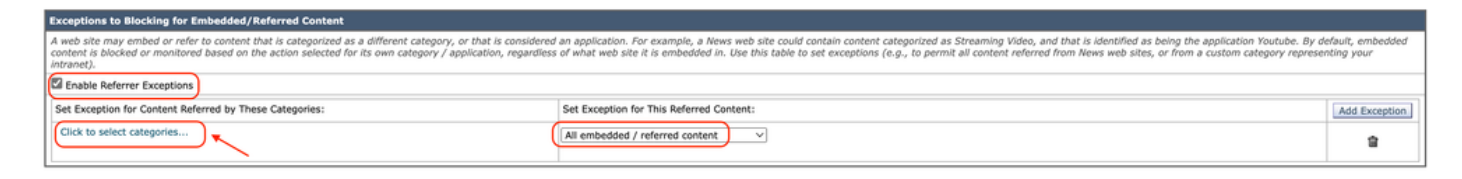

Image- Enable Referrer

Step 5.10. From Set Exception for Content Referred by These Categories, choose the YouTube custom URL category.

| cceptions to Blocking for Embedded/Referred Content                                                                                                    |                                          |               |  |  |  |  |
|----------------------------------------------------------------------------------------------------|------------------------------------------|---------------|--|--|--|--|
| A web site may embed or refer to content that is categorized as a different category, or that is considered an application. For example, a News web site could contain content categorized as Streaming Video, and that is identified as being the application Youtube. By default, embedde content is blocked or monitored based on the action selected for its own category / application, regardless of what web site is embedded in. Use this table to set exceptions (e.g., to permit all content referred from News web sites, or from a custom category representing your intranet. |                                          |               |  |  |  |  |
| Enable Referrer Exceptions                                                                                                    |                                          |               |  |  |  |  |
| Set Exception for Content Referred by These Categories:                                                                                                    | Set Exception for This Referred Content: | Add Exception |  |  |  |  |
| YouTube                                                                                                    | All embedded / referred content          | ŝ             |  |  |  |  |
| Cascel                                                                                                    |                                          | Submit        |  |  |  |  |

Image- Configure Embedded Content

Step 5.11. Submit and Commit changes.

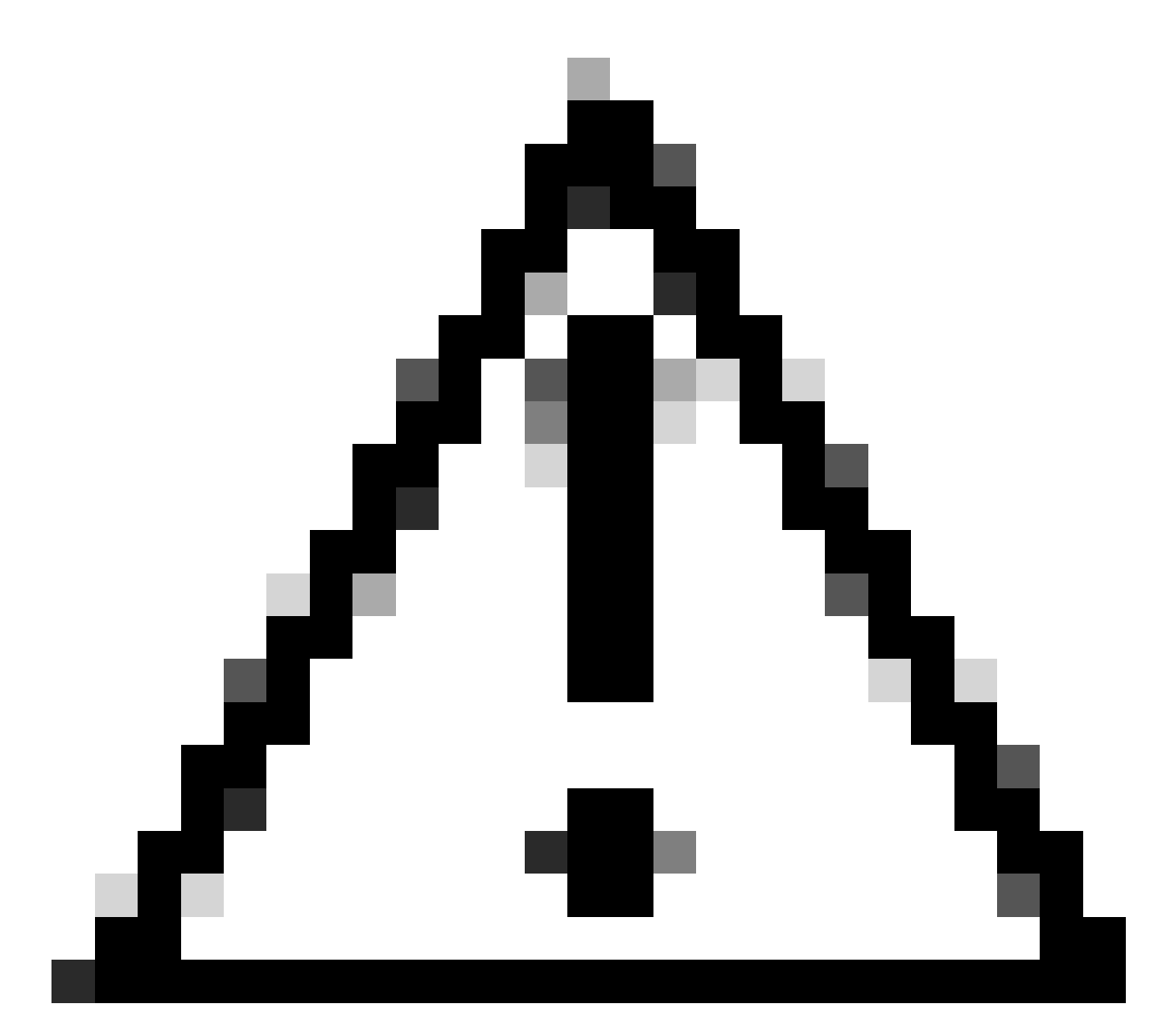

Caution: If users first access the Channel, then they can navigate to all YouTube videos.

### **Related Information**

- <u>User Guide for AsyncOS 15.0 for Cisco Secure Web Appliance GD(General Deployment) -</u> <u>Troubleshooting [Cisco Secure Web Appliance] - Cisco</u>
- <u>Cisco Technical Support & Downloads</u>